## FIRMA ORE DI SUPPLENZA

Vademecum per i docenti

## 1. SUPPLENZA IN UNA PROPRIA CLASSE

Firmare regolarmente il registro, selezionando la classe dal menu "Le mie classi". Nella finestra che compare dopo aver cliccato su "Firma", selezionare la voce "Supplenza" in alto a destra e completare con la disciplina effettivamente svolta (non "supplenza"), il tipo di attività (Lezione, Spiegazione, Laboratorio, etc) e i contenuti della stessa, come nell'esempio qui riportato.

| Docente | Supplenza Supplenza O Ignora pre assenza                                                      |
|---------|-----------------------------------------------------------------------------------------------|
| Materia | MATEMATICA E COMPLEMENTI     ~       Lezione     •       Ora     3ª ora       Nºore     1 ora |
|         | Argomento, note<br>Esercizi di consolidamento                                                 |
|         |                                                                                               |
|         | Annulla Conferma                                                                              |

## 2. SUPPLENZA IN UNA INTERA CLASSE NON PROPRIA

Dal menu principale, selezionare "Tutte le classi", quindi la classe desiderata e firmare con materia e tipo attività "supplenza".

|        |                                                                                                    |                                      |                                      |                                             |                                      |                                          | Docente | Docente                          |   |     | Supplenza |      | Conteggia ore assenza Ignora ore assenza |         |   |
|--------|----------------------------------------------------------------------------------------------------|--------------------------------------|--------------------------------------|---------------------------------------------|--------------------------------------|------------------------------------------|---------|----------------------------------|---|-----|-----------|------|------------------------------------------|---------|---|
| CLASS  | SEV/VA                                                                                                    |                                      | Selezion                             | e classi                                    |                                      |                                          |         |                                  |   |     |           |      |                                          |         |   |
| Classi |                                                                                                    | Cerca                                |                                      | <u>Å</u>                                    | 🕌 🔥                                  | i 📥                                      | Materia | SUPPLENZA                        |   |     |           |      | ~                                        |         |   |
|        |                                                                                                    |                                      |                                      | Orario                                      | Corsi Tutti i gru                    | ppi <u>Tutte le classi</u> Le mie classi |         | Supplenza                        | ~ | Ora | 3ª ora    | ~    | N°ore                                    | 1 ora   | ~ |
|        |                                                                                                    |                                      | Tutte le classi d                    | ell'istituto                                |                                      |                                          |         |                                  |   |     |           |      |                                          |         |   |
|        | PDTD04000D                                                                                                    | I.T.E.T. "G. GI                      | RARDI"                               |                                             |                                      |                                          |         | Argomento, note                  |   |     |           |      |                                          |         |   |
| AA     | Sezione AA<br>Plesso: PDTD04000D                                                                                                    | 1AA                                  | 2AA                                  | 3AA                                         | <b>4AA</b>                           | 5AA                                      |         | Esercizi di ripasso sul tema xxx |   |     |           |      |                                          |         |   |
|        |                                                                                                    | amministrazione finanza<br>marketing | amministrazione finanza<br>marketing | triennio amministrazione<br>finanza         | triennio amministrazione<br>finanza  | triennio amministrazione<br>finanza      |         |                                  |   |     |           |      | 10                                       |         |   |
| AC     | Sezione AC                                                                                                    | 1AC                                  | 2AC                                  | 3AC                                         | 4AC                                  |                                          |         |                                  |   |     |           |      |                                          |         |   |
|        | 10000                                                                                                    | costruzioni ambiente e<br>territorio | costruzioni ambiente e<br>territorio | triennio costruzioni e<br>ambiente e        | triennio costruzioni e<br>ambiente e |                                          |         |                                  |   |     |           |      |                                          |         |   |
| AR     | Sezione AR<br>Plesso: PDTD04000D                                                                                                    |                                      |                                      | 3AR<br>triennio relazioni<br>internazionali | 4AR<br>triennio relazioni            | 5AR<br>trientio relationi                |         |                                  |   |     |           |      |                                          |         |   |
| AS     | Sezione AS<br>Plesso: PDTD04000D                                                                                                    |                                      |                                      | 3AS<br>triennio sistemi informativi         | 4AS                                  | 5AS<br>triennio sistemi informativi      |         |                                  |   |     |           |      |                                          |         |   |
| AT     | Sezione AT<br>Plesso: PDTD04000D                                                                                                    | 1AT                                  | 2AT                                  | 3AT                                         | 4AT                                  | 5AT                                      |         |                                  |   |     | ŀ         | Annu | lla Co                                   | onferma |   |
|        | 14 1992 - 1995 - 1995 - 1995 - 1995 - 1995 - 1995 - 1995 - 1995 - 1995 - 1995 - 1995 - 1995 - 1995 - 1995 - 199<br>1995 - 1995 - 1995 - 1995 - 1995 - 1995 - 1995 - 1995 - 1995 - 1995 - 1995 - 1995 - 1995 - 1995 - 1995 - 1995 - 1<br>1995 - 1995 - 1995 - 1995 - 1995 - 1995 - 1995 - 1995 - 1995 - 1995 - 1995 - 1995 - 1995 - 1995 - 1995 - 1995 - | turismo                              | turismo                              | turismo                                     | turismo                              | turismo                                  |         |                                  |   |     |           |      |                                          |         |   |

## 3. SUPPLENZA IN UN GRUPPO CLASSE NON PROPRIO

Questa situazione si verifica con i gruppi di lingua oppure con i gruppi delle classi articolate oppure classi divise grazie alla presenza di docenti Covid (esempio: gruppi classe 1FA1 e 1FA2, 4AR1 e 4AR2, etc).

Dal menu principale, selezionare "Tutte le classi", quindi l'icona "Tutti i gruppi" in alto a destra.

| CLASSEV/IVA |                                  | Selezione classi 🛛 📍 🥿               |                                      |                                      |                                      | Esci                                | CLASSE: 114                                                                      | Selezione Gruppi                    | ? Esci                                        |
|-------------|----------------------------------|--------------------------------------|--------------------------------------|--------------------------------------|--------------------------------------|-------------------------------------|----------------------------------------------------------------------------------|-------------------------------------|-----------------------------------------------|
| Classi      |                                  | Cerca                                |                                      | Orario                               | Corsi Tutti i gru                    | apple Tutte le classi Le mie classi | Gruppi                                                                           | Certa                               | Tutti i gruppi Tutte le classi Le mile classi |
|             |                                  | т                                    | utte le classi d                     | ell'istituto                         |                                      |                                     |                                                                                  | Tutti i gruppi dell'istituto        |                                               |
|             | PDTD04000D                       | LT.E.T. "G. GI                       | RARDI"                               |                                      |                                      |                                     | Classe nascondi                                                                  | Gruppo                              |                                               |
|             |                                  |                                      |                                      |                                      |                                      |                                     | 1AA AMMINISTRAZIONE FINANZA MARKETING                                            | 1AA RELIGIONE CATTOLICA ATTIVITA AL | TERNATIVA PDTD04000D                          |
| AA          | Sezione AA<br>Plesso: PDTD04000D | 1AA                                  | 2AA                                  | 3AA                                  | <b>4AA</b>                           | 5AA                                 | 1AC COSTRUZIONI AMBIENTE E TERRITORIO                                            |                                     |                                               |
|             |                                  | amministrazione finanza<br>marketing | amministratione finanza<br>marketing | triennio amministrazione<br>finanza  | triennio amministrazione<br>finanza  | triennio amministrazione<br>finanza | Pless: P01004000 LLE.1. "G. GIRARDI"                                             | TAC_RELIGIONE_CATTOLICA_ATTIVITA_AL | TERNATIVA_PDTD04000D                          |
| AC          | Sezione AC                       | a a c                                | 225                                  | 346                                  | 4.8.0                                | COLUMN AND SHE                      | Plesso: P010040000 LILET, "G. GIRARDI"                                           | TAT_RELIGIONE_CATTOLICA_ATTIVITA_AL | TERNATIVA_PDTD04000D                          |
| AC          | Plesso: PDTD04000D               | TAC                                  | ZAC                                  | SAC                                  | 4AC                                  |                                     | 1BA AMMINISTRAZIONE FINANZA MARKETING                                            | 1BA_RELIGIONE_CATTOLICA_ATTIVITA_AL | TERNATIVA_PDTD04000D                          |
|             |                                  | costruzioni ambiente e<br>territorio | costruzioni ambiente e<br>territorio | triennio costruzioni e<br>ambiente e | triennio costruzioni e<br>ambiente e |                                     | 1BT TURISMO                                                                      | 1BT RELIGIONE CATTOLICA ATTIVITA AL | TERNATIVA PDTD04000D                          |
| AR          | Sezione AR                       |                                      |                                      | 3AR                                  | 4AR                                  | 5AR                                 | 1CA AMMINISTRAZIONE FINANZA MARKETING                                            |                                     |                                               |
|             | Plesso: P010040000               |                                      |                                      | triennio relationi                   | triennio relationi                   | triennio relationi                  | Plesso: POTDO40000 LTE1, "G. GIRARDI"                                            | TCA_REGIONE_CATTOLICA_ATTIVITA_AL   | 10000000                                      |
|             |                                  |                                      |                                      | internazionali                       | internationali                       | international                       | Pless: POTD40000 LLE,1 'G. GRARDI'                                               | 1DA_RELIGIONE_CATTOLICA_ATTIVITA_AL | TERNATIVA_PDTD04000D                          |
| AS          | Sezione AS<br>Plesso: PDTD04000D |                                      |                                      | 3AS                                  | 4AS                                  | 5AS                                 | 1EA AMMINISTRAZIONE FINANZA MARKETING<br>Plesser POTDIAGODO LIZET, 1G. GIRARDIT  | 1EA_RELIGIONE_CATTOLICA_ATTIVITA_AL | TERNATIVA_PDTD04000D                          |
|             |                                  |                                      |                                      | triennio sistemi informativi         | . triennio sistemi informativi       | . triennio sistemi informativi      | 1FA AMMINISTRAZIONE FINANZA E MARKETING<br>Plesse: POT0040000 LILET, 1G. GRAROIT | 1FA1_DIRITTO_ED_ECONOMIA            |                                               |
| AT          | Sezione AT                       | 1AT                                  | 2AT                                  | 3AT                                  | 4AT                                  | 5AT                                 |                                                                                  | 1FA1_ECONOMIA_AZIENDALE             |                                               |
|             |                                  | turismo                              | turismo                              | turismo                              | turismo                              | turismo                             |                                                                                  | 1FA1_EDUCAZIONE_CIVICA              |                                               |

Selezionare il gruppo classe e procedere alla firma con materia e tipo attività "supplenza":

| Docente |                                                     | 🗹 Sup | oplenza | ● Cont<br>○ Ignoi | eggia ore<br>ra ore asse | assenza<br>enza |
|---------|-----------------------------------------------------|-------|---------|-------------------|--------------------------|-----------------|
| Materia | SUPPLENZA<br>Supplenza                              | Ora   | 3ª ora  | ~                 | ✓<br>N°ore               | 1 ora           |
|         | Argomento, note<br>Esercizi di ripasso sul tema xxx |       |         |                   |                          |                 |
|         |                                                     |       |         |                   | li                       |                 |
|         |                                                     |       |         |                   |                          |                 |
|         |                                                     |       | A       | nnulla            | Co                       | onferma         |